## アンケート回答時の自動返信メール作成

アンケートにご回答いただいたユーザーに対して自動で送信されるメールを作成します。 アンケート回答時の自動返信メールをご利用されないお客様は、特に以下の操作は不要です。 また、自動返信メールを途中で、止めることも可能となっております。

自動返信メールは以下の条件がそろわないと送信されません。あらかじめご注意ください。

- ① アンケートが公開中であること
- ② 広告媒体管理で作成した空メールを経由して、アンケートフォームに遷移し、自動でメールアドレスが 表示されるようにすること。(ここで取得したアドレスに自動返信メールが送信されます。) 操作方法は、P23の②をご確認ください。

空メール経由ではなく、アンケートフォームにメールアドレスを作成しただけの場合は、送信されません。

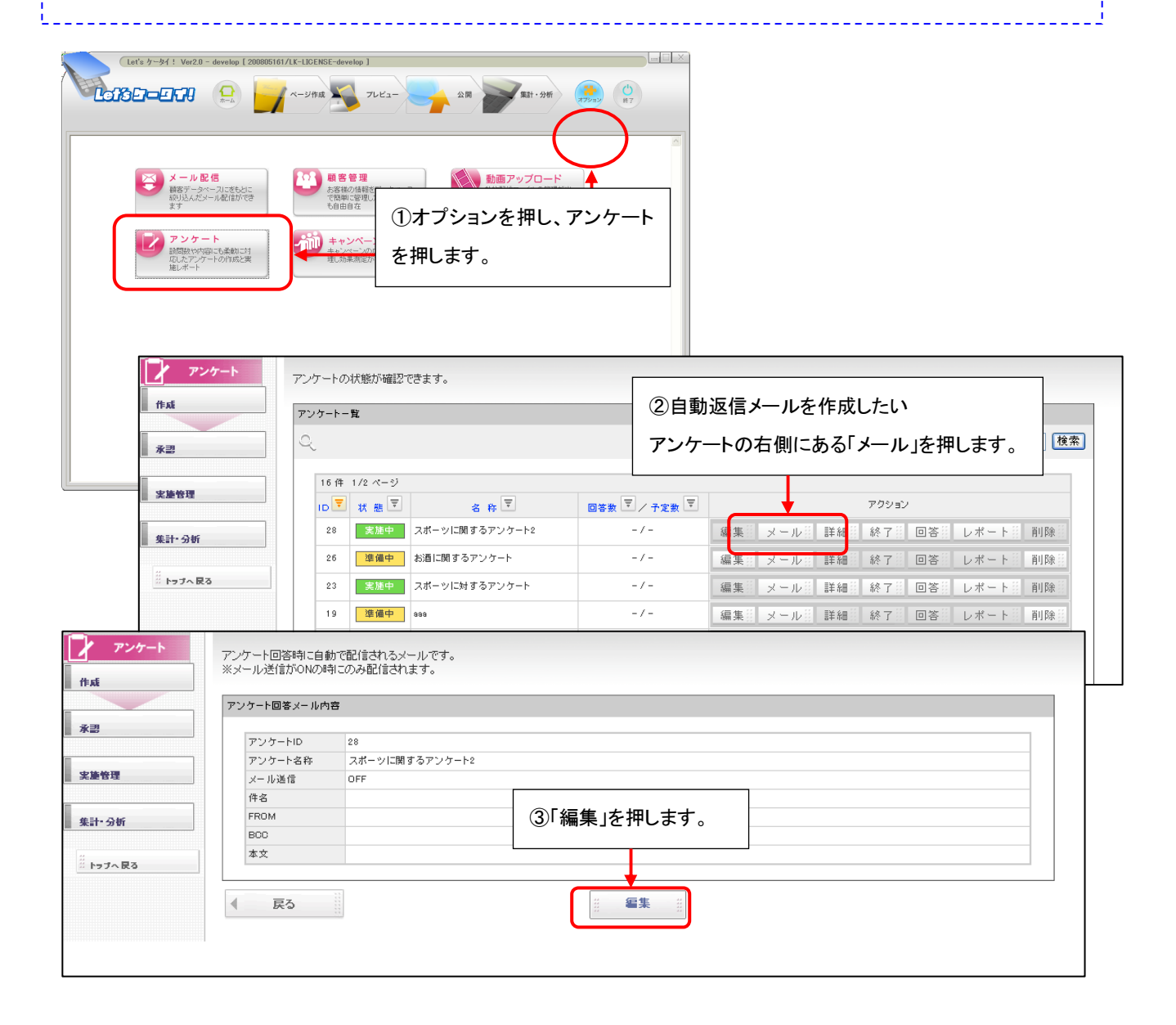

|         | アンケート回答メール編 | 集                                                                                                    |             |  |
|---------|-------------|----------------------------------------------------------------------------------------------------|-------------|--|
| 2       | アンケートID     | 28                                                                                                    |             |  |
|         | アンケート名称     | スポーツに関するアンケート2                                                                                                  |             |  |
| 184     | メール送信※      | O ON O OFF                                                                                                    |             |  |
|         | 件名※         |                                                                                                    |             |  |
| 汁·分析    | FROM%       | メールアドレス部分(右記例の大字部分)のみ入力してください。例「 <u>「〇〇43日」(SupportGenquete.jp</u> 」<br>存在しないメールアドレスを指定すると、携帯電話にメールが届かない事があります。 |             |  |
| トップへ 戻る | BOG         | 送信した内容を800に設定したメールアドレスにも送信します。(指定できるメールアドレスは1つです)                                                               |             |  |
|         |             |                                                                                                    |             |  |
|         |             |                                                                                                    | ④ト記表を参照し、   |  |
|         |             |                                                                                                    | 必要事項を入力します。 |  |
|         | 本文※         |                                                                                                    |             |  |
|         |             |                                                                                                    |             |  |
|         |             |                                                                                                    |             |  |
|         |             | <u>.</u>                                                                                                    | ⑤入力が完了したら、  |  |
|         |             |                                                                                                    |             |  |
|         |             |                                                                                                    |             |  |

| 名称         | 説明                                       |  |
|------------|------------------------------------------|--|
| 《アンケート ID》 | アンケートの ID となります。自動で入りますので、入力不要です。        |  |
| 《アンケート名称》  | アンケートの名称となります。自動で入りますので、入力不要です。          |  |
| 《メール送信》    | 自動返信メールを ON にすると、アンケート回答時、自動返信メールが送られます。 |  |
|            | OFF にすると、自動返信メールは送信されません。                |  |
| 《件名》       | アンケート回答時の自動返信メールの件名を入力します。               |  |
| 《BCC》      | 送信した内容を BCC に設定したメールアドレスに送信します。          |  |
|            | 送信したいサイト管理者様のメールアドレスなどがございましたら、ご連絡ください。  |  |
| 《本文》       | アンケート回答時の自動返信メールの本文を作成します。               |  |

| アンケート<br>作成 | アンケート回答時に自動で配信されるメールです。<br>※メール送信がONの時にのみ配信されます。 |                                                             |                |  |  |
|-------------|--------------------------------------------------|-------------------------------------------------------------|----------------|--|--|
|             | アンゲート回答メール内                                      |                                                             |                |  |  |
| ▲ 承認        | アンケートID                                          | 29                                                          |                |  |  |
|             | アンケート名称                                          | 두 ㅅト                                                        |                |  |  |
| 実施管理        | メール送信                                            | ON                                                          |                |  |  |
|             | 件名                                               | スポーツに関するアンケートありがとうこざいました。                                   |                |  |  |
| 集計•分析       | FROM                                             | support@lets-ktai.jp                                        |                |  |  |
|             | BCC                                              | support@lets=ktai.jp                                        |                |  |  |
| ※ トップへ 戻る   | 本文                                               | スポーツに関するアンケートありがとうございました。<br>ブレゼント当選者につきましては、別途ご遠略をさせて頂きます。 |                |  |  |
| ⑦問題なければ     |                                                  | ネドリスポーツ事務局<br>http://sports.nedori.jp                       | ⑥内容を確認し、修正したい  |  |  |
|             |                                                  |                                                             |                |  |  |
| 「戻る」を押します。  | < 戻る                                             |                                                             | 場合は、「編集」を押します。 |  |  |